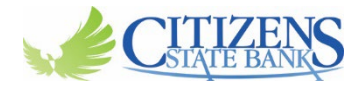

## Adding a Payee in Bill Pay "Pay a Person"

- Log into your online banking
- From your Dashboard, select Bill Pay on the left hand side of your screen.

| CITIZENS                            |
|-------------------------------------|
| Dashboard                           |
| 3 Messages                          |
| Accounts                            |
| Transfers                           |
| <ul> <li>Remote deposits</li> </ul> |
| 🖇 Bill pay                          |
| 📕 Cash Management                   |
| 3 Support                           |

## • Select "+ New Payee"

| CITIZENS          | Bi | ill pay                                                                                                    |  |    |           |     |            |      |        |          |
|-------------------|----|----------------------------------------------------------------------------------------------------|--|----|-----------|-----|------------|------|--------|----------|
| Dashboard         | _  |                                                                                                    |  |    |           |     |            |      |        |          |
| Messages          | F  | Payments • New payee<br>History Payees                                                                                            |  |    | 5         |     | ጺ          |      |        |          |
| C Accounts        | F  |                                                                                                    |  |    | ay a bill | Pa  | ay a perso | on   | Manage | payments |
| ₽ Transfers       |    | Q. Search payments                                                                                                    |  |    |           |     |            |      | < >    |          |
| ▲ Remote deposits |    |                                                                                                    |  |    |           | TUE | WED        | THUR | FRI    | SAT      |
| Bill pay          |    | Fill pay         Payments         History       Payees         Q. Search payments         We couldn't find any matching payments. |  |    | 1         | 2   | 3          | 4    | 5      | 6        |
| Cash Management   |    |                                                                                                    |  | 7  | 8         | 9   | 10         | 11   | 12     | 13       |
| ⑦ Support         |    |                                                                                                    |  | 14 | 15        | 16  | 17         | 18   | 19     | 20       |
|                   |    |                                                                                                    |  | 21 | 22        | 23  | 24         | 25   | 26     | 27       |
|                   |    |                                                                                                    |  | 28 | 29        | 30  |            |      |        |          |
|                   |    |                                                                                                    |  |    |           |     |            |      |        |          |

• Select "Person" in the drop down.

| CITIZENS                                     | Bill pay                                                                                                    |                                         |             |         |              |     |     |                 |     |           |  |
|----------------------------------------------|----------------------------------------------------------------------------------------------------|-----------------------------------------|-------------|---------|--------------|-----|-----|-----------------|-----|-----------|--|
| <ul><li>Dashboard</li><li>Messages</li></ul> | Payments                                                                                                    | 0                                       | + New payee | S       |              | ጺ   |     |                 |     |           |  |
| C Accounts                                   | Bill pay<br>Payments<br>History Payees Company<br>Person<br>Q. Search payments<br>We couldn't find any matching payments. |                                         | Pay a bill  |         | Pay a person |     |     | Manage payments |     |           |  |
|                                              | Q. Search payments                                                                                                    |                                         |             | April 2 | 024          |     |     |                 |     | <b>()</b> |  |
| . ▲ Remote deposits                          |                                                                                                    |                                         |             | SUN     | MON          | THE | WED | THUR            | FDI | SAT       |  |
| 🔰 Bill pay                                   |                                                                                                    |                                         |             | 0011    | 1            | 2   | 3   | 4               | 5   | 6         |  |
| 🛄 Cash Management                            | We couldn't find any matching                                                                                             | navments                                |             | 7       | 8            | 9   | 10  | 11              | 12  | 13        |  |
| ⑦ Support                                    | i oodaar maaan maaaning                                                                                                   | We couldn't find any matching payments. |             |         |              |     | 17  | 18              | 19  | 20        |  |
|                                              |                                                                                                    |                                         |             | 21      | 22           | 23  | 24  | 25              | 26  | 27        |  |
|                                              |                                                                                                    |                                         |             | 20      | 20           | 20  |     |                 |     |           |  |

## • Select "Direct Deposit"

| Add a person   Messages   Accounts   Transfers   Transfers   Remote deposits   Bill pay   Cash Management                                                                                                    | CITIZENS            |                                                                                                    |                                                                                  |   |
|----------------------------------------------------------------------------------------------------|---------------------|----------------------------------------------------------------------------------------------------|----------------------------------------------------------------------------------|---|
| Bashboard Which payment method would you like to use?   Messages Image: Direct deposit   Accounts Payments are electronically deposited into your payers' account.   Payments are electronically deposited into your payers' account. Payments are electronically deposited into your payers' account.   Transfers Image: Direct deposits   Bill pay Cash Management   Support Support                                     |                     | <ul> <li>Add a person         </li> </ul> Which payment method would you like to use? <li>Direct deposit         <ul> <li>Payments are electronically deposited into your payee's account.</li> <li>Payments are electronically deposited into your payee's account.</li> <li>Payments are electronically deposited into your payee's account.</li> <li>Text message (SMS)             <ul> <li>Your payee will receive an email to accept payments.</li> <li>Your payee will receive a text message to accept payments.</li> <li>Check             <ul> <li>Sent by mail to the payee's address.</li> <li>Sent by mail to the payee's address.</li> <li>Sent by mail to the payee's address.</li> </ul> </li> </ul></li></ul></li> |                                                                                  |   |
| <ul> <li>Messages</li> <li>Messages</li> <li>Acounts</li> <li>Transfers</li> <li>Remote deposits</li> <li>Bill pay</li> <li>Cash Management</li> <li>Support</li> </ul>                                                                                                    | Dashboard           | Which                                                                                                    | payment method would you like to use?                                            |   |
| <ul> <li>Accounts</li> <li>Payments are electronically deposited into your payee's account.</li> <li>Payments are electronically deposited into your payee's account.</li> <li>Fmail</li> <li>Your payee will receive an email to accept payments.</li> <li>Text message (SMS)</li> <li>Your payee will receive a text message to accept payments.</li> <li>Check</li> <li>Sent by mail to the payee's address.</li> </ul> | Messages            | <mark>.↓</mark>                                                                                                    | Direct deposit                                                                   | > |
| <ul> <li>Transfers</li> <li>Remote deposits</li> <li>Bill pay</li> <li>Cash Management</li> <li>Support</li> </ul>                                                                                                    | C Accounts          |                                                                                                    | Payments are electronically deposited into your payee's account.                 |   |
| <ul> <li>Remote deposits</li> <li>Bill pay</li> <li>Cash Management</li> <li>Support</li> </ul>                                                                                                    |                     |                                                                                                    | Email<br>Your payee will receive an email to accept payments.                    | > |
| Image: Support     Support                                                                                                    | . ▲ Remote deposits |                                                                                                    | Text message (SMS)<br>Your payee will receive a text message to accept payments. | > |
| Cash Management Sent by mail to the payee's address.                                                                                                    | 😫 Bill pay          |                                                                                                    | Check                                                                            | > |
| ⑦ Support                                                                                                    | 🚊 Cash Management   |                                                                                                    | Sent by mail to the payee's address.                                             |   |
|                                                                                                    | ⑦ Support           |                                                                                                    |                                                                                  |   |

- A box will then pop up to "Add a person"
- Enter all the correct information for your Payee.
- Click "Submit" once you are done inputting the information of your Payee.

| CITIZENS        |
|-----------------|
|                 |
| Dashboard       |
| Messages        |
| Accounts        |
| Remote deposits |
| Bill pay        |
| Cash Management |
| Support         |
|                 |
|                 |
|                 |
|                 |
|                 |
|                 |

• After you have clicked on "Submit" you will see a popup stating your named Payee has been added.

| CITIZENS        |                             |
|-----------------|-----------------------------|
| Dashboard       | $\bigtriangledown$          |
| Accounts        | $\mathbf{O}$                |
| Transfers       | Minnie Mouse has been added |
| Remote deposits | Add another person          |
| Bill pay        | I'm done                    |
| Cash Management |                             |
| ) Support       |                             |
|                 |                             |

- From there you can either select "I'm done" or "Add Another Person"
- Once you are done adding your Payees, select "I'm done". That will take you back to your main Bill Pay page.
- Then select "Payees" and you will see all your recent Payees that you have added.

• Select the Payee you want to pay.

| CITIZENS        | B | ill pa   | y                  |             |        |         |        |     |           |      |          |         |
|-----------------|---|----------|--------------------|-------------|--------|---------|--------|-----|-----------|------|----------|---------|
| Dashboard       |   |          |                    |             |        | _       |        |     |           |      |          |         |
| Messages        |   | Payments |                    | + New payee |        |         | s]     |     | ጺ         |      | ••       | •       |
| Accounts        |   | History  | Payees             |             |        | Pay     | a bill | P   | ay a pers | on I | Manage p | ayments |
| Transfers       |   | Q Searc  | ch payees          |             | -      | April 2 | 024    |     |           |      | <        | ))      |
| Remote deposits |   | TYPE     | DAVEE              | METHOD      | _      | SUN     | MON    | TUE | WED       | THUR | FRI      | SAT     |
| Bill pay        |   |          | Harry Patter v0006 | Chook       |        |         | 1      | 2   | 3         | 4    | 5        | 6       |
| Cash Management |   |          | Hally Poller 20000 | CHECK       |        | 7       | 8      | 9   | 10        | 11   | 12       | 13      |
| Support         |   | B        | Mickey Mouse       | Direct dep  | osit > | 14      | 15     | 16  | 17        | 18   | 19       | 20      |
|                 |   | 8        | Minnie Mouse       | Direct dep  | osit > | 21      | 22     | 23  | 24        | 25   | 26       | 27      |
|                 |   | 8        | Ron Weasley xsley  | Check       | >      | 28      | 29     | 30  |           |      |          |         |
|                 |   |          |                    |             |        |         |        |     |           |      |          |         |

• A details box will pop up, then you will select "Make a payment"

| CITIZENS          | Bill pa  | у                                       |         |        |        |     |          |
|-------------------|----------|-----------------------------------------|---------|--------|--------|-----|----------|
| Dashboard         |          |                                         |         |        |        |     |          |
| 🖂 Messages        | Payments | s + Ne                                  | w payee |        | ឡ      |     | ېر       |
| C Accounts        | History  | Details                                 |         | ×      | a bill | P   | 'ay a pe |
|                   | O Sea    | Minnie Mouse                            |         | Edit > | 024    |     |          |
| 🕹 Remote deposits |          | MINNIE MOUSE                            |         |        | MON    | THE | MED      |
| 💲 Bill pay        | TYPE (   | Direct deposit payment                  |         |        | 1      | 2   | 3        |
| 🛄 Cash Management |          | 🗞 Call (765) 529-5450                   |         |        | 8      |     |          |
| ③ Support         | 8        | S Make a payment                        |         |        | 15     | 16  | 17       |
|                   | 8        |                                         |         |        | 22     | 23  | 24       |
|                   | 8        | Payment history                         |         |        | 29     | 30  |          |
|                   |          |                                         |         |        |        |     |          |
|                   |          |                                         |         |        |        |     |          |
|                   |          | We couldn't find any matching payments. |         |        |        |     |          |
|                   |          |                                         |         |        |        |     |          |
|                   |          |                                         |         |        |        |     |          |
|                   |          |                                         |         |        |        |     |          |

- From there you will have the "Payment" popup box, where you will input the amount you want to pay your payee.
- At this point you can also choose "More Options", if you would like to set up the frequency, date of arrival or make any notes.

• Once you are ready to send your payment. Select "Submit"

| TIZENS   |              |                                          |                                                  |
|----------|--------------|------------------------------------------|--------------------------------------------------|
| In marte | <            | Payment<br>Minnie Mouse                  | Payment<br>Minnie Mouse<br>DDAxxxxx0006<br>x0006 |
| d        | From         |                                          | DDAxxxxx0006                                     |
|          |              |                                          | 20000                                            |
|          | Amount       | \$                                       | 5.00                                             |
|          | More options |                                          |                                                  |
| its      |              | Submit                                   |                                                  |
|          |              | Sends today electronically arrives by to | omorrow                                          |
| ent      |              | ochda today cicculonicany, anives by a   |                                                  |
|          |              |                                          |                                                  |
|          |              |                                          |                                                  |

- Once you click on "Submit" you will have a popup box that states "Payment Submitted" and any info on the payment you made will show.
- Select "Done".

| CITIZENS           |                                  |
|--------------------|----------------------------------|
| ☐ Dashboard        |                                  |
| Messages           | (~)                              |
| C Accounts         | $\smile$                         |
| ₽ Transfers        | Payment submitted                |
| .↓ Remote deposits |                                  |
| 💲 Bill pay         | Minnie Mouse                     |
| 🗒 Cash Management  |                                  |
| ⑦ Support          | Standard denvery, electronically |
|                    | Send on May 1                    |
|                    | Estimated arrival                |
|                    | <sup>o</sup> May 2               |
|                    | From DDAxxxxx0006                |
|                    |                                  |
|                    | Done                             |
|                    |                                  |
|                    |                                  |

• From there you will have a popup screen of "Details" showing the Payment History at the bottom, there you will see your recent payments made to that Payee.

| CITIZENS          | E | Bill pay  |                                     |             |        |                                                                                                    |     |
|-------------------|---|-----------|-------------------------------------|-------------|--------|----------------------------------------------------------------------------------------------------|-----|
| Dashboard         |   |           |                                     |             |        |                                                                                                    |     |
| Messages          |   | Payments  |                                     | + New payee | l i    | S                                                                                                    |     |
| C Accounts        |   | History P | Payees                              |             | Pay    | a bill                                                                                                    | Pay |
| ♂ Transfers       | 1 | Q Sear    | Details                             |             | ×      | 024                                                                                                    |     |
| ▲ Remote deposits |   |           |                                     |             | ~      | MON                                                                                                    | THE |
| Bill pay          |   |           | Iinnie Mouse                        |             | Edit > | 1                                                                                                    | 2   |
| 🛄 Cash Management |   | м         | INNIE MOUSE                         |             |        | 8                                                                                                    |     |
| ③ Support         |   | Dir       | rect deposit payment                |             |        | D24         Pay           MON         TUE           1         2           8         9           15         16           22         23           29         30 |     |
|                   |   | Q         | 🗞 Call (765) 529-5450               |             |        | 22                                                                                                    |     |
|                   |   | [         | Make a payment                      |             |        | 29                                                                                                    |     |
|                   |   | Pa        | ayment history                      |             |        |                                                                                                    |     |
|                   |   | 0         | Minnie Mouse<br>Scheduled for May 1 |             | \$5.00 |                                                                                                    |     |

- From there, please "X" out of that box.
- You will then be taken back to the main screen for Bill Pay and see your payment History listed, which will show the Date, Payee, Status and Amount you paid your Payee. (For example below, I set up a scheduled payment).

| CITIZEN           | Bill pay          |              |             |         |        |     |           |      |        |        |
|-------------------|-------------------|--------------|-------------|---------|--------|-----|-----------|------|--------|--------|
| Dashboard         |                   |              |             | _       |        |     |           |      |        |        |
| Messages          | Payments          |              | + New payee |         | 3      |     | ጺ         |      |        | ••     |
| C Accounts        | History Payees    |              |             | Pay     | a bill | P   | ay a pers | on   | Manage | Jaymen |
| ₽ Transfers       | Q Search payments |              |             | April 2 | 024    |     |           |      | (•     | 00     |
| ▲ Remote deposits | DATE PAYEE        | STATUS       | AMOUNT      | SUN     | MON    | THE | WED       | THUR | FRI    | SAT    |
| 🔰 Bill pay        | May Minnie Mouse  | () Scheduled | \$5.00 >    |         | 1      | 2   | 3         | 4    | 5      | 6      |
| 📗 Cash Management |                   | 0            |             | 7       | 8      | 9   | 10        | 11   | 12     | 13     |
| ⑦ Support         |                   |              |             | 14      | 15     | 16  | 17        | 18   | 19     | 20     |
|                   |                   |              |             | 21      | 22     | 23  | 24        | 25   | 26     | 27     |
|                   |                   |              |             | 28      | 29     | 30  |           |      |        |        |
|                   |                   |              |             | _       |        |     |           |      |        |        |

• If you have any further questions or need further help. Please contact your local Branch or our Call Center.